#### Windows 端末設定手順書①

# 「Windows 端末(まだ利用していない端末)を自宅で設定する」

### 始める前に

この手順書は、まだ利用していない Windows 端末(または、初期化した端末)の設定作業手順書です。家庭の Wi-Fi を使っ て設定します。すでに家庭等で利用中の Windows 端末の設定を行う場合は、「Windows 端末設定手順書④」を見て設定作 業を行ってください。

#### 1 初期設定

# 🕑 目安時間:7分

- ① 電源ボタンを押し、起動する。
- ② [お住まいの地域は・・・]は、[日本]を選択し、[OK] → [キーボードレイアウト・・・]は、そのまま[OK]
- ③ [2つ目のキーボード・・・]は、[スキップ] → [ネットワークに接続・・・]は、[家庭の Wi-Fi]を選び、[接続]
- ④ [ネットワークセキュリティキーの入力]には、家庭の Wi-Fi のパスワードを入力し、[次へ] [このネットワーク上の他の PC・・・]は、[いいえ] ※家庭の Wi-Fi の場合は[はい]でも構わない。
- ⑤ [ネットワークに接続しましょう]は、[次へ] → [Windows10 使用許諾契約]は、[同意]
  ※この後、[このPCを使うのはだれですか]が表示された場合は、以下の手順でやり直す。
  電源ボタンを長押し(3~10秒)し、再起動する。その後、②からやり直す。
- ⑥ [設定する方法を・・・]は、[組織用に設定]を選択し、[次へ]
- ⑦ [Microsoft アカウントで・・・]は、学校から配布された ID
  ※ID は [9999g220001@pqrs.hyogo-c.ed.jp] のようなものです。
  [パスワードの入力]は、学校から配布されたパスワード
- ⑧ [デスクトップのプライバシー・・・]は、[同意]
  ※デスクトップ画面が表示されたら、初期設定は完了です。

### 2 プロキシ設定

### 🕑 目安時間:1分

(二) 目安時間:2分

- 【スタートメニュー 冊】を押し、【設定 ◎】を押す
  【ネットワークとインターネット冊】を押す
- ③ [プロキシ冊]を押し、[設定を自動的に検出する]を[オン オ]にし、[ホーム 6] を押す。

## 3 デバイス名の変更

- ① [システム 二]を押す。
- 左の[詳細情報]]を押し、[この PC の名前を変更]を押す。
- ③ [PC 名を変更する]には、学校から配布された ID の@より前の部分を入力し、[次へ]
  ※ID [9999g220001@pqrs.hyogo-c.ed.jp]の場合、入力するのは [9999g220001] になります。
- ④ [PC 名を変更する]は、表示された PC 名が正しいことを確認し、[今すぐ再起動する] 再起動の後、再度パスワードを入力し、サインインする。
- ⑤ 【スタート ╂]を押し、【設定 ◎】を押す。
- ⑥ [システム ] を押す。
- ⑦ 左の【詳細情報 ①】を押し、[デバイス名]に、先ほど入力したとおり PC 名が変更されていることを確認する。

以下の作業をするために必要なファイルの配信は、⑦を完了してから、15 分程度かかります。この間、パソコンの電源を切らないでください。(※場合によっては数時間後に配信されることもあります。)

### 4 プロキシ証明書設定

()目安時間

15分

(2) 目安時間:3分

- [PC ] 屋 [PC] ]を押し、[Windows(C:) ] Windows(C)]を押す。
  右画面から、[default\_ca\_sha2.crt []] ]を[右クリック]する。
- ② [証明書のインストール]を押し、保管場所を[ローカルコンピュータ]にチェックを入れ、[次へ]
- ③ [このアプリがデバイスに・・・]は、[はい]
  → 証明書ストアは、[証明書をすべてのストアに配置する]にチェックを入れ、[参照]
- ④ 小さな画面から、[信頼されたルート証明機関]を選択し、[OK] → [次へ]
- ⑤ [証明書のインポートウィザードの完了]は、[完了] → [OK]

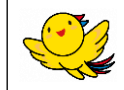

操作画面付きの手順書が必要な人は、 右のQRコードにアクセスしてください。

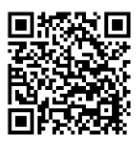